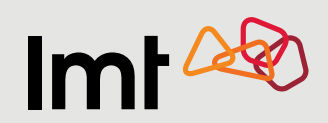

## Как прекратить или активировать услуги повышенной стоимости

на сайте самообслуживания Mans LMT?

## Для клиентов LMT – частных лиц

| Открой <b>Mans LMT</b> :<br><u>https://mans.lmt.lv/ru/auth</u> | интернет-магазин тарифные планы интернет предоплата предложения MANS LMT<br>Подключиться Mans LMT 2 |
|----------------------------------------------------------------|----------------------------------------------------------------------------------------------------|
|                                                                | Smart-ID eParaksts Интернет-банк Номер подключения                                                  |
|                                                                | Твой персональный код                                                                               |
|                                                                | хххххх-ххххх Важно! Чтобы подключиться к Mans LMT,<br>необходимо Smart-ID (квалифицированная        |
| Авторизуйся с помощью                                          | Электронная подпись).<br>Подключиться >> Как получить квалифицированную версию Smart-ID             |
| валифицированной                                               |                                                                                                    |
| версии Smart-ID,<br>Paraksts или                               | Приложение Mans LMT в твоем телефоне!                                                               |
| нтернет-банка                                                  | App Store Google Play                                                                               |

**3.** Выбери раздел Услуги -> Конкретный номер -> Дополнительные услуги

| lmt 🏄                        |                       | РИФНЫЕ ПЛАНЫ ИНТЕРНЕТ         | ПРЕДОПЛАТА ПРЕДЛОЖЕНИЯ MANS LMT |  |
|------------------------------|-----------------------|-------------------------------|---------------------------------|--|
| ГЛАВНАЯ СЧ                   | ЧЕТА УСЛУГИ УСТРОЙСТВ | А ПРЕДЛОЖЕНИЯ ПРОФИ           | іль связь                       |  |
| Mans LMT >                   | Услуги                |                               |                                 |  |
|                              |                       |                               |                                 |  |
| Услуги                       |                       |                               | О связь с LMT -                 |  |
| Услуги                       | me ()). House         | Тарифичий план                | C CBR36-C LMT -                 |  |
| Услуги<br>Назван<br>+ назван | не ХХХХХХХХ           | Tapanğarasik inteas<br>Merced | CBR36.CLMT -                    |  |

0

Szepecta

ХОЧУ ПОЛУЧАТЬ SMS О НОВОМ СООБЩЕНИИ

| ИНТЕРНЕТ-МАГАЗИН ТАРИФНЫЕ ПЛАНЫ ИНТЕРНЕТ                                                                                                    | ПРЕДОПЛАТА ПРЕДЛОЖЕНИЯ MANS LMT                                                                                                    |
|----------------------------------------------------------------------------------------------------|----------------------------------------------------------------------------------------------------|
| ГЛАВНАЯ СЧЕТА УСЛУГИ УСТРОЙСТВА ПРЕДЛОЖЕНИЯ ПРОФИ.                                                                                                    | ПЬ СВЯЗЬ                                                                                                    |
|                                                                                                    |                                                                                                    |
| Mans LMT > Услуги                                                                                                    |                                                                                                    |
| Услуги                                                                                                    |                                                                                                    |
| Hasaawe Howep Tapegruit naw                                                                                                    | CO CORSE C LMT -                                                                                                    |
| — • Название XXXXXXXX мене                                                                                                    | Ten. 80768076                                                                                                    |
| Интернет в телефоне                                                                                                    | untogamen. he                                                                                                    |
|                                                                                                    | TIMA                                                                                                    |
| 0%                                                                                                    | CONTRACT AND A DECIMAL AND A DECIMAL AND A D |
| Bernaussan & africas                                                                                                    | Constant Constant                                                                                                    |
| 0.00 MB / 5.00 OB                                                                                                    |                                                                                                    |
| ело ин / 5 со он незалисимость                                                                                                    |                                                                                                    |
|                                                                                                    |                                                                                                    |
| вло на / 5 со са вло на / 5 со са вло |                                                                                                    |
| BLOO MAIL / 5.00 CM<br>BLOO MAIL / 5.00 CM<br>2 CB = crpanets 120<br>5.09 Chance<br>Budgers                                                                                                    | 0                                                                                                    |
| BOD WILFS GO GE<br>BOD WILFS GO GE<br>2 GB a copenan £50<br>5.99 {/sec<br>budgers<br>1.99 {/sec<br>budgers<br>Concentry entreposet<br>Concentry entreposet<br>Concentry entreposet                                                                                                    |                                                                                                    |

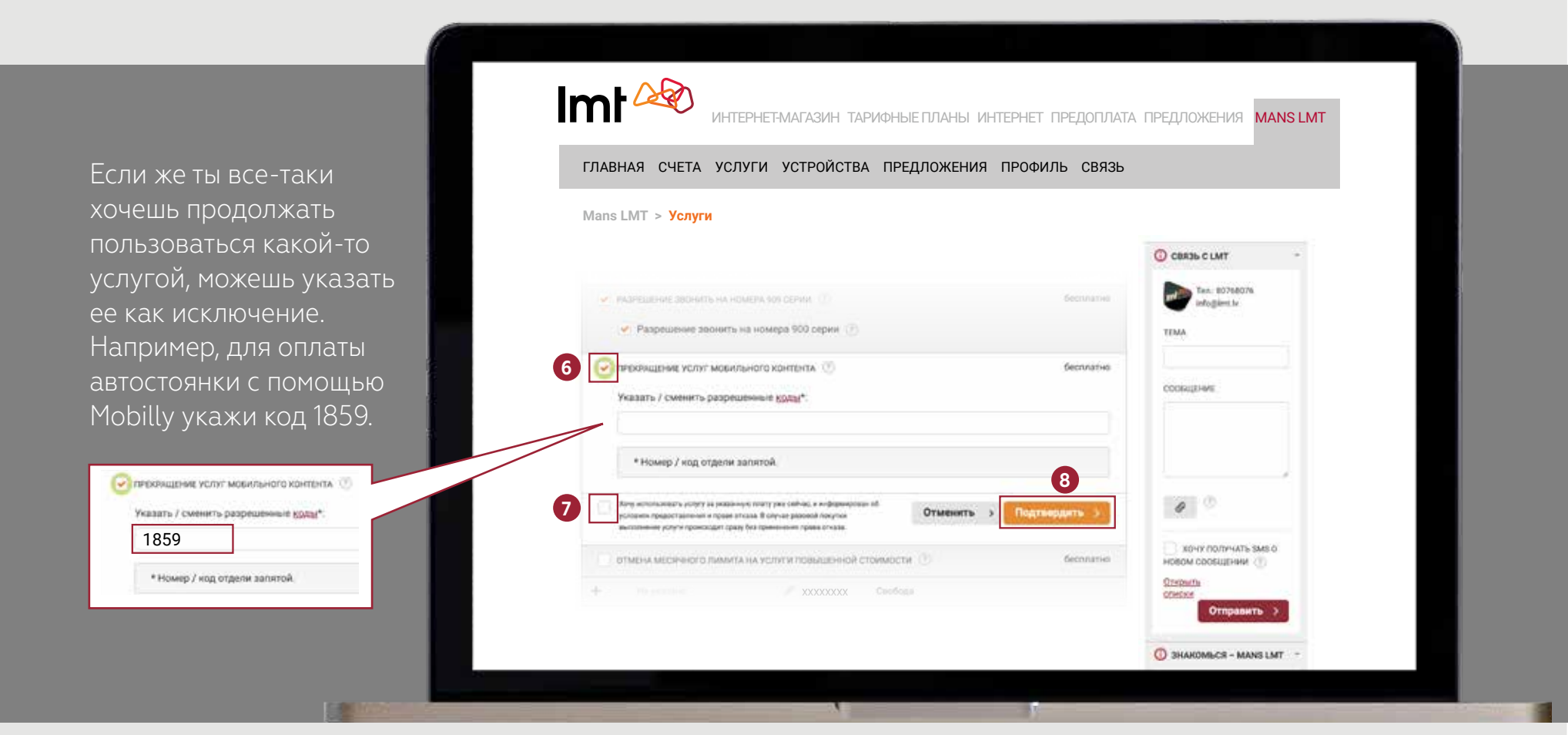